Коллеги, спасибо за ваши отзывы к моему посту по подключению GW с установленной One UI 5.0 к Bugjaeger. Даже не думал, что это вызовет большой интерес. В продолжении этой темы предлагаю инструкцию по подключении часов к ADB AppControl, пока не вышло обновление 1.8.3 (с учетом пояснений, данных уважаемым cyber.cat). Не буду описывать весь алгоритм с самого начала, об этом уже все написано ранее, остановлюсь только на основных моментах.

 В "параметрах разработчика" часов включаем отладку по ADB, заходим в беспроводную отладку, включаем её, и открываем окно "подключить к новому устройству". У нас появились ір, пароль и порт. Для дальнейших действий важно, чтобы часы не уходили в сон.

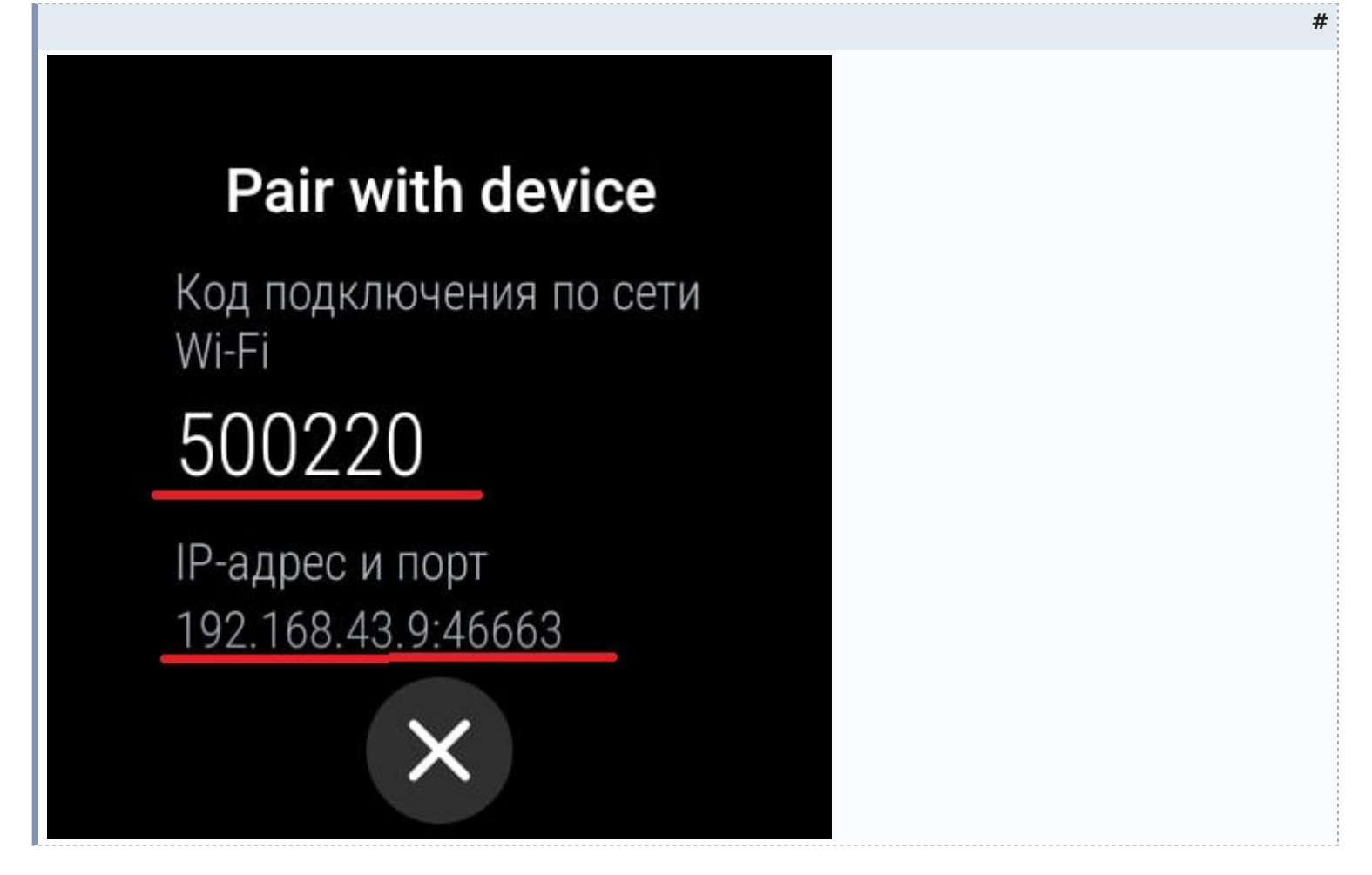

2) Запускаем ADB AppControl, переходим во вкладку "Консоль" и в командной строке набираем команду adb pair IP:ПОРТ КОД с вашими данными, жмем enter

| 37% оригинала                                                                                                    |                                                                             |
|----------------------------------------------------------------------------------------------------|-----------------------------------------------------------------------------|
| KOR AppControl LD     ADB AppControl D     AO     O     O | - 0 ×<br>192.168.43.9 Ø 🔶                                                   |
| ### 04.09.2023 13:15:31<br>### Intel(#) Celeron(#) CPU G1840 @ 2.80GHz / RAM 4G8<br>### Windows 10 Pro x64 / .HET Framework 4.8.09037<br>### AppControl 1.8.2                                                                                                    | Buerrare<br>sincials<br>Generating<br>Mariandat<br>Logist<br>27423<br>27423 |
| adb:> adb pair 192.168.43.9:46663 500220                                                                                                    | x ENTER >                                                                   |

## 3) В рузультате устанавливается сопряжение с часами

| Add AgeControl LL2     ADD AppControl C      Orcrosover     ADD AppControl C      Orcrosover     ADD AppControl C      Orcrosover     ADD AppControl C      Orcrosover     ADD AppControl C      Orcrosover     Add AppControl C      Orcrosover     Add AppControl C      Orcrosover     Add AppControl C      Orcrosover     Add AppControl C      Orcrosover     Add AppControl C      Orcrosover     Add AppControl C      Orcrosover     Add AppControl C      Orcrosover     Add AppControl C      Orcrosover     Add AppControl C      Orcrosover     Orcrosover     Add AppControl C      Orcrosover     Orcrosover     Orcroso | - 🗗 🗙<br>192.158.43.9 🕥 🄶<br>fort met                              |
|----------------------------------------------------------------------------------------------------|--------------------------------------------------------------------|
| Mail         Transfer         Mail         Mail         Transfer         B           Chromovieti         Chromovieti         Korecoli II         Chromovieti         Transfer         Chromovieti         Discoverence         Transfer         Chromovieti         Discoverence         Discoverence                                                                                                    | 192.168.43.9 🧿 🤶<br>fort wro                                       |
| ### 04.09.2023 11:15:31                                                                                                    | 1.52                                                               |
| <pre>mim Intel(R) Celeron(R) CPU G1848 @ 2.89GHz / RAM 468 mim Intel(R) Celeron(R) CPU G1848 @ 2.89GHz / RAM 468 mim AppControl 1.8.2 &gt;&gt; adb pair 192.168.43.9:46663 500220 Successfully paired to 192.168.43.9:46663 [guid=adb-RFATB1H48WM-JSttB0]</pre>                                                                                                    | Generalis<br>Generalis<br>Generalis<br>Logest<br>Units<br>Q. Navix |
| adb:>  <br>                                                                                                    | X ENTER >                                                          |
| 1303 X 000 (33.83 K)                                                                                                    |                                                                    |

 На часах возвращаемся в предыдущее окно (при удачном сопряжении окно "подключить к новому устройству" закрывается само), где видим вот эти ip, пароль и порт

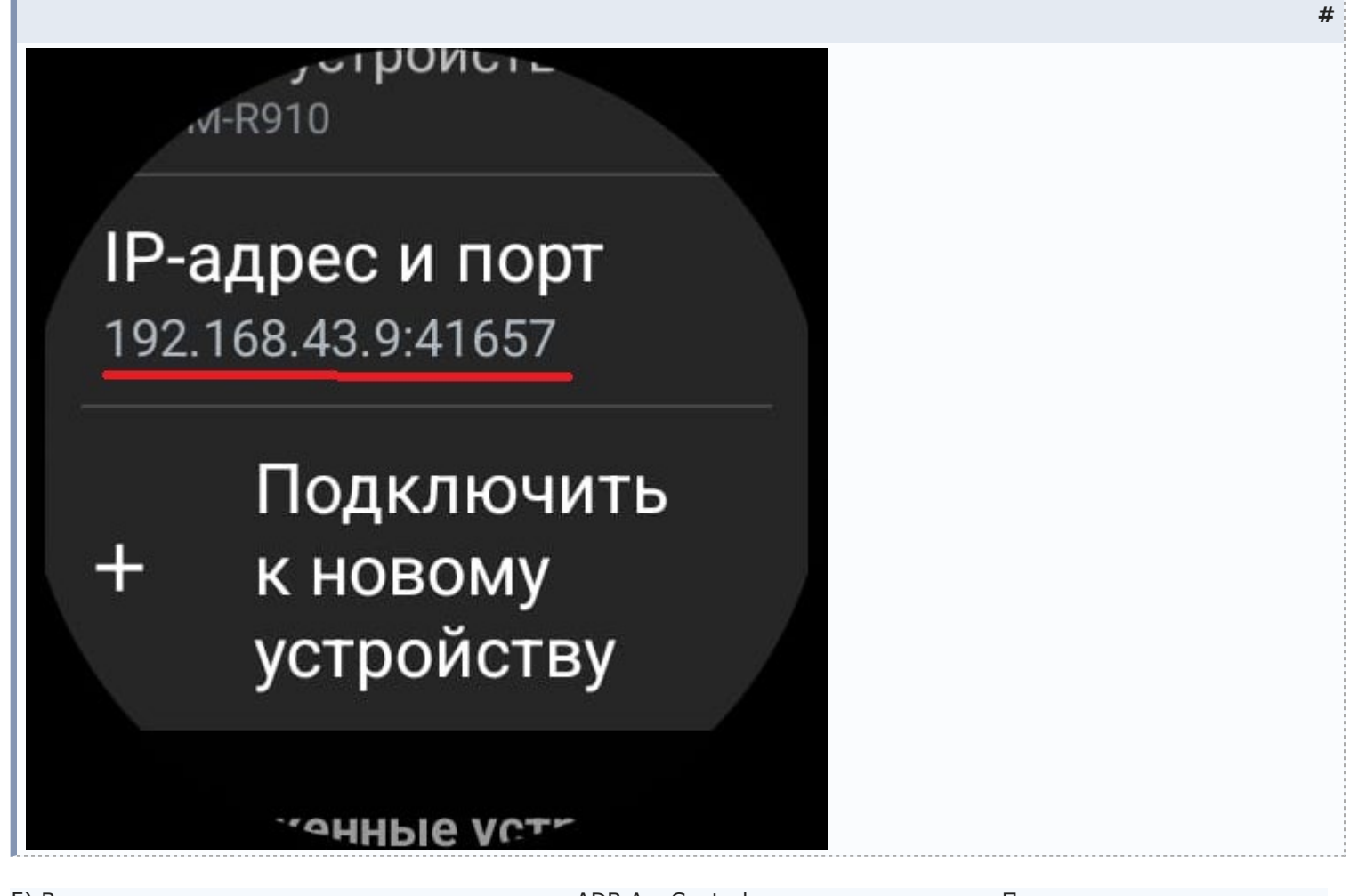

5) Вводим эти данные в вернем правом углу окна ADB AppControl и нажимаем антенну. Происходит загрузка данных

#

[ 🗋 37% оригинала

| AND AppControl C O BU<br>C OTMONEN<br>Marconserver Mistrymeens Koroons Hacropoles Concorponance<br>Enter One-L(R) Celeron(R) CPU G1840 § 2.00GHz / RAM 4<br>Ett Mindows 10 Pro x64 / .NET Framework 4.8.09837<br>Ett Mindows 10 Pro x64 / .NET Framework 4.8.09837<br>Ett Mindows | Mui e Telegrand      Televice (1997)     Televice (1997) | - 0 ×<br>192.168.43.9 0 0<br>New 41057<br>Berring<br>ancials<br>Berring<br>ancials<br>ancials<br>ancials<br>ancial<br>ancials<br>ancials<br>ancials<br>ancials<br>anci |  |
|----------------------------------------------------------------------------------------------------|----------------------------------------------------------------------------------------------------|----------------------------------------------------------------------------------------------------|--|
| adb: >                                                                                                    |                                                                                                    | (), floore                                                                                                    |  |
| Hattion 🔅                                                                                                    | Выстрые Комады (+) с<br>1365 x 729 (64.06 КБ)                                                                                                    | x IIIIK >                                                                                                    |  |
|                                                                                                    |                                                                                                    |                                                                                                    |  |
| ADBAppControl □ A ③ ● III<br>Control □ A ③ ● III<br>Controcered Micropresonal Koncote Hactpolice Onporpause                                                                                                    | З7% оригинала         Мы в Telegravel       8         Отвер поставление собраните собраните с                                                                                    | 192, 1888, 43.0 🕥 🔶<br>Henry ATEN7                                                                                                    |  |
| <pre>BHE 04.09.2023 11:15:31<br/>BHE Intel(R) Celercn(R) CPU G1840 g 2.00GHz / HAM 4<br/>BHE Mindows 10 Pro x64 / .NET Framework 4.8.03037<br/>BHE AppControl 1.0.2<br/>&gt;&gt; adb pair 192.168.43.9:46663 500220<br/>Successfully paired to 192.168.43.9:46663 [guideadb</pre>                                                                                                    | a<br>-RFATB1H4BWN-35tt8o]                                                                                                    | Bounchafan<br>Kolonzalan<br>Jahr Honocalan<br>Kolonzalan                                                                                                    |  |
| connect 192,168.43.9:41657<br>connected to 192,168.43.9:41657<br>[WIFI] Device connected: Samsung SM-R910 (Android 1                                                                                                    | ADB AppControl<br>3arpysica<br>(Royceset James                                                                                                    | Dave C                                                                                                    |  |
| adb : >                                                                                                    |                                                                                                    | x ENTER >                                                                                                    |  |
| feelinet ()                                                                                                    | 1365 x 712 (86.28 КБ)                                                                                                    | -                                                                                                    |  |
| #39 AppCostol 18.2                                                                                                    | 直 37% оригинала                                                                                                    | - a ×                                                                                                    |  |
| АДВАррСоntrol 🗅 🖓 💿 №<br>С Порслючен<br>Прихожения Инструменты Консоль Настройки Опрограмме                                                                                                    | Music Telegram(<br>Forest, set Order Line for moneyave setsors +<br>forest, set Order Line for moneyave setsors +<br>registrowave etch used setsors for lands and your<br>registrowave etch used setsors + etch lands + to be<br>registrowave etch used setsors + etch porter + etch<br>portegenities, + tobe energi + etch porter + etch                                                                                                    | 192, 168, 47, 19 🥥 🤶<br>Mar 21657                                                                                                    |  |
| <pre>### AppControl 1.8.2 &gt;&gt; adb pair 192.168.43.9:46663 508228 Successfully paired to 192.168.43.9:46663 [guid-adb</pre>                                                                                                    | -RFATB1H48WN-JSttBo]                                                                                                    | Constants<br>REROIDS<br>Compatibility<br>Ref rescalar<br>Langitet                                                                                                    |  |
| connect 192.168.43.9:41657<br>connected to 192.168.43.9:41657                                                                                                    |                                                                                                    | 58613                                                                                                    |  |
| [WIFI] Device connected: Samsung SM-R910 (Android 1                                                                                                    | 1361 x 416 (59.81 КБ)                                                                                                    |                                                                                                    |  |
|                                                                                                    |                                                                                                    |                                                                                                    |  |

## 6) Вуаля, соединение установлено

| 📑 37% оригинала |
|-----------------|
|                 |
|                 |
|                 |
|                 |

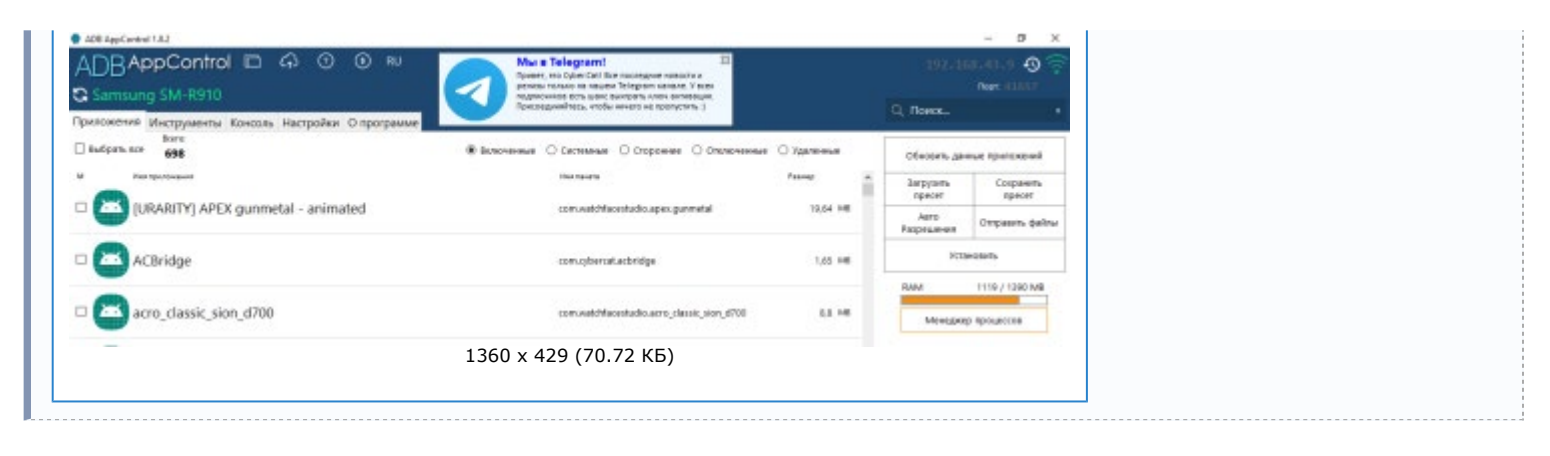

P.S. При первой попытке получилось все отлично, при повторных попытках перестал загружаться мост, поэтому на фото не картинок циферов.

Всем удачи!!!